How to login to Google Classroom to access home learning.

## Sign in for the first time

1. Go to <u>classroom.google.com</u> and click Go to Classroom.

|               |                   | _ |
|---------------|-------------------|---|
| Google        |                   |   |
| For Education | K12 Solutions 👻   |   |
|               |                   |   |
| _             |                   |   |
|               |                   |   |
|               | Co to Classroom   |   |
|               | Go to Classicolli |   |
|               |                   |   |
|               |                   |   |

2. Enter your username and click Next.

| Google<br>Sign in                 |                                                                                  |
|-----------------------------------|----------------------------------------------------------------------------------|
| Email or phone                    | joedavies@brookhurst.wirral.sch.uk<br>first and surname, lowercase and no spaces |
| Learn more<br>Create account Next |                                                                                  |

3. Enter your password and click Next.

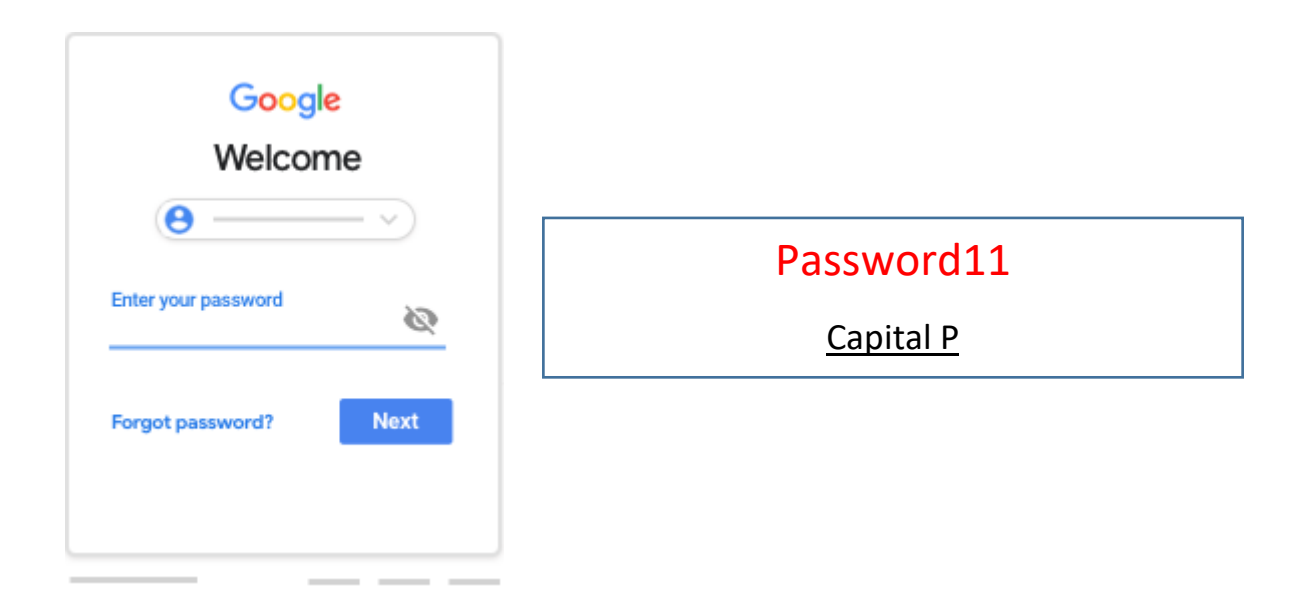

4. If there is a welcome message, read it and click Accept.

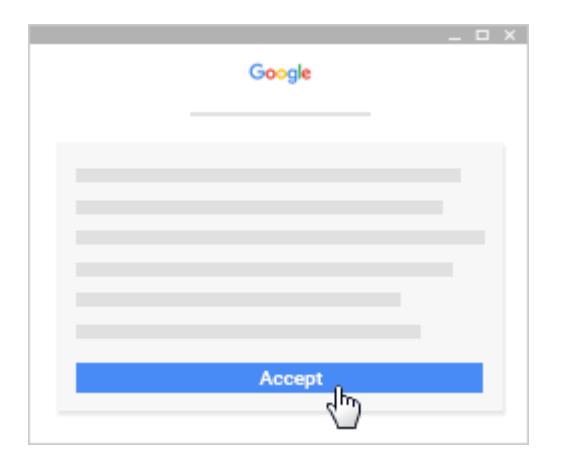

5. If you're using a G Suite for Education account, click I'm A Student or I'm A Teacher. Note: Users with personal Google Accounts won't see this option.

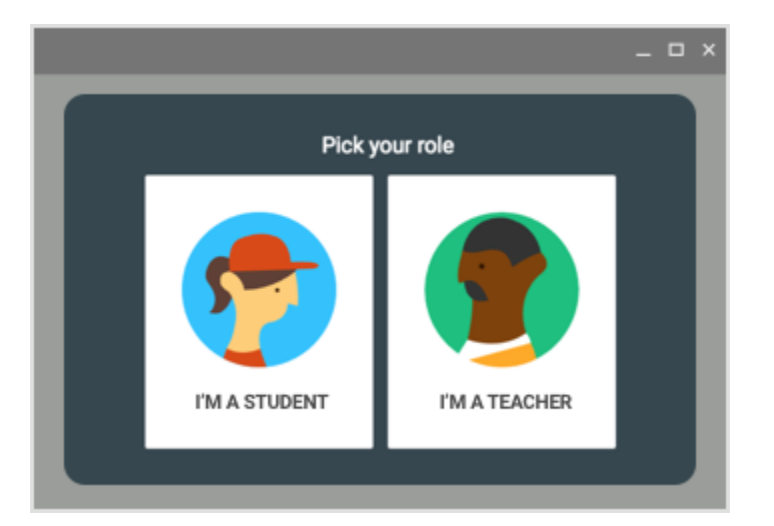

6. Click Get

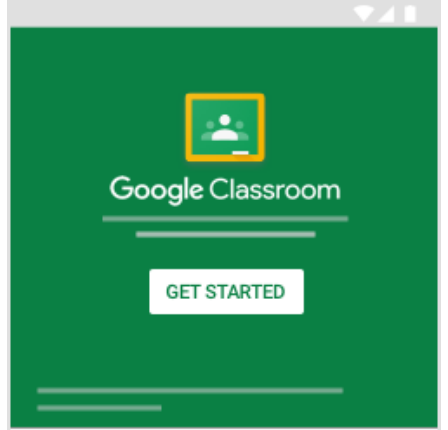

7. . Double click on the class teacher's name

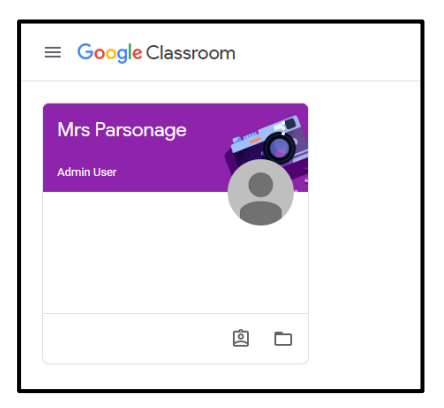

Started.

| age                                   | Stream Classwork People                             |
|---------------------------------------|-----------------------------------------------------|
| Mrs Parsona                           | ige                                                 |
| Upcoming<br>Woohoo, no work due soon! | Share something with your class                     |
| View all                              | View class updates and connect with your class here |

## 9. Click class drive folder

| ≡ Mrs Parsonage |                         | Stream | Classwork | People                               |  |
|-----------------|-------------------------|--------|-----------|--------------------------------------|--|
|                 | 囟 View your work        |        |           | Google Calendar 🗋 Class Drive folder |  |
|                 | View all classwork here |        |           |                                      |  |
|                 |                         |        |           |                                      |  |
|                 |                         |        |           |                                      |  |
|                 |                         |        |           |                                      |  |

## 10. Click on My Drive

|                    | Drive                   | Q Search Drive                              | • | 0 |
|--------------------|-------------------------|---------------------------------------------|---|---|
| +                  | New                     | My Drive > Classroom > Mrs Parsonage ~      |   |   |
| $\bigtriangledown$ | Priority                |                                             |   |   |
| • 🛆                | My Drive                |                                             |   |   |
| ▶ ₩                | Shared drives           |                                             |   |   |
| 8                  | Shared with me          |                                             |   |   |
| S                  | Recent                  |                                             |   |   |
| ☆                  | Starred                 |                                             |   |   |
| Ū                  | Trash                   |                                             |   |   |
|                    | Storage<br>O bytes used | Drop files here<br>or use the "New" button. |   |   |

You should now see the home learning work in different folders for your child.

F2 and Year 1 do have access to google classroom and the resources there but we will mainly be using Tapestry.